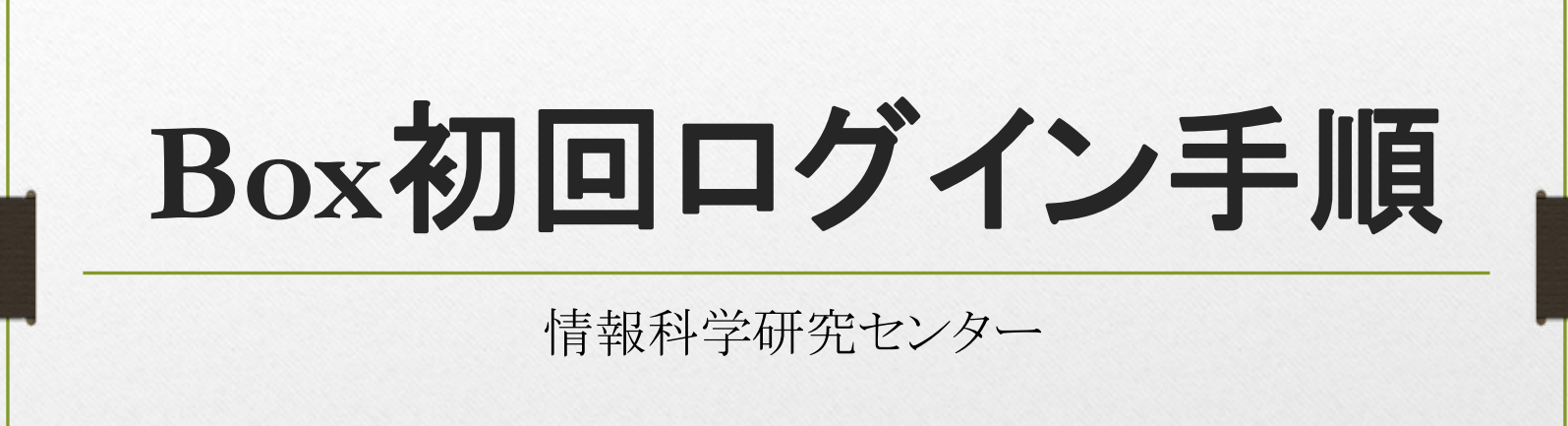

■ Box初回ログイン手順

ブラウザで<u>統合認証システム</u>にログインします。 例:メール認証で設定している場合

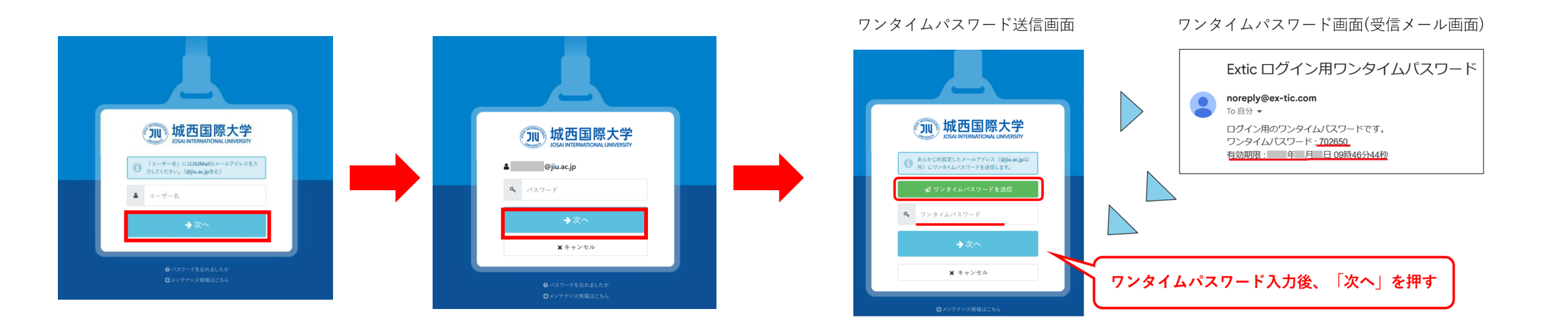

「Box」をクリックし、「城西国際大学に所属していますか?」の画面で「続行」をクリックします。

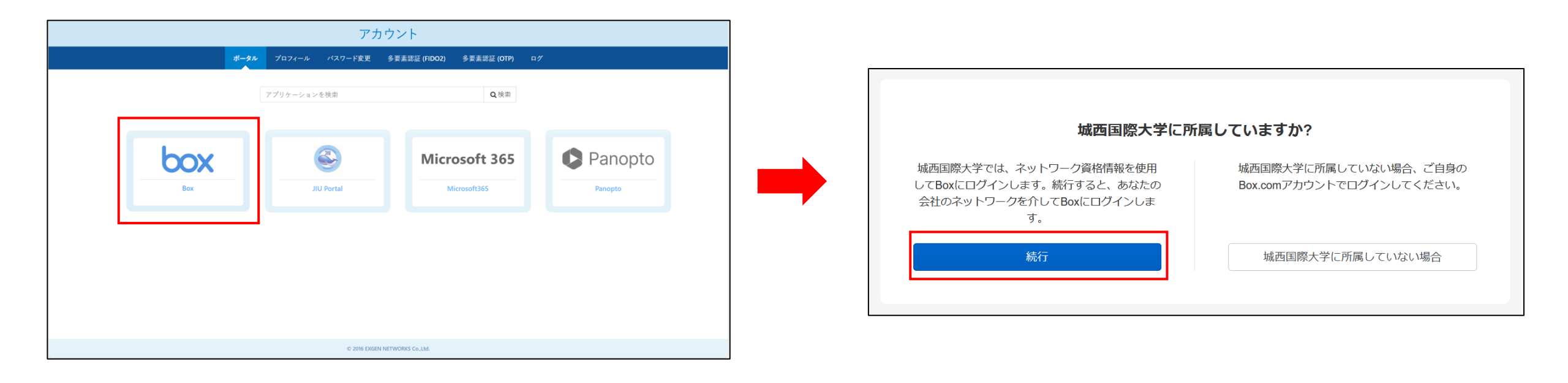

「Outlookを開く」をクリックし、Outlookにサインインします。

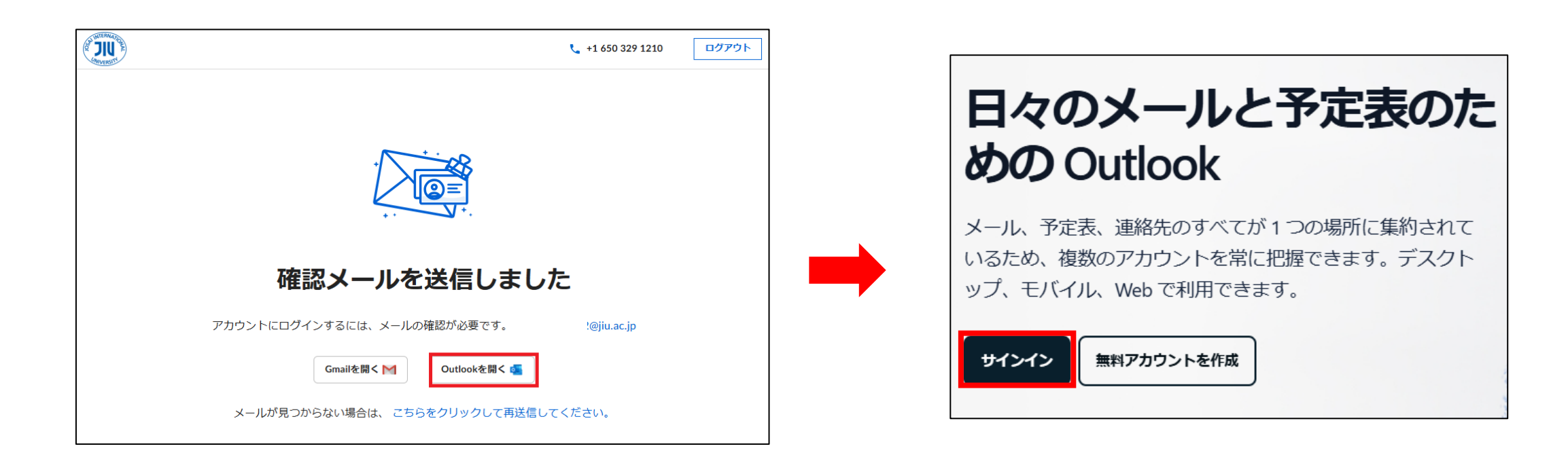

JIU Mailを入力して「次へ」、「いいえ」の順にクリックし、 Boxからのメールの「ログイン」をクリックします。

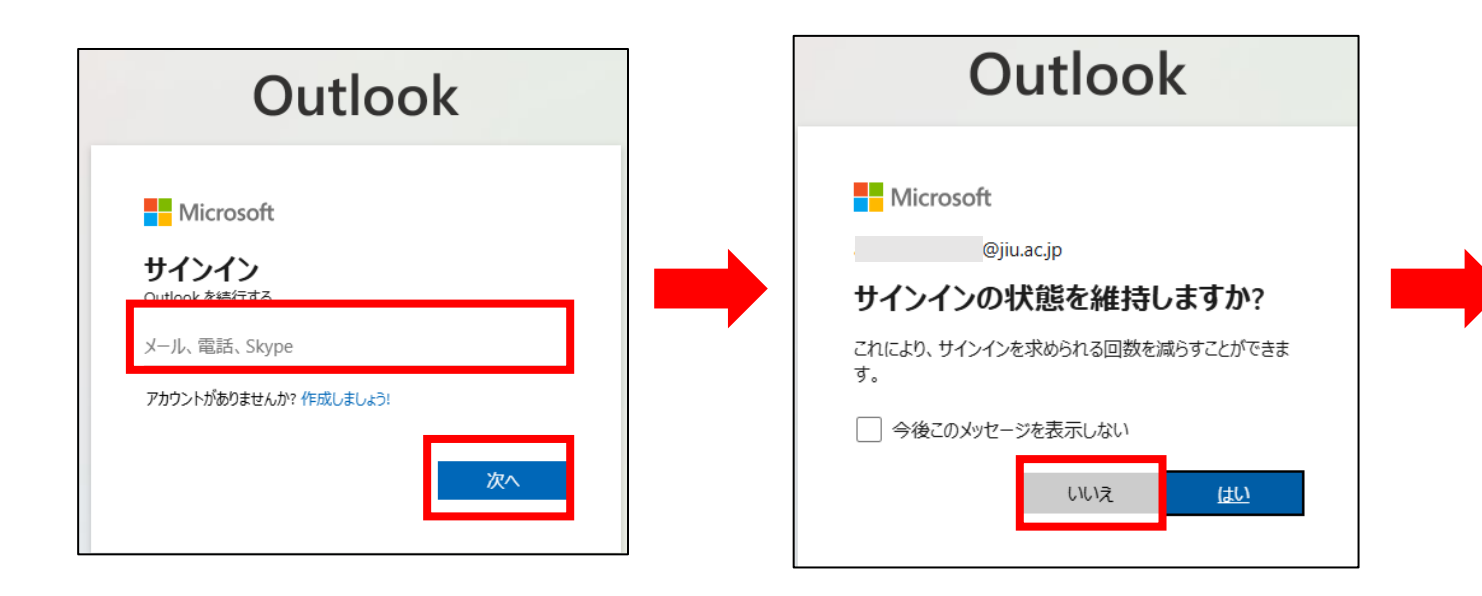

メール内の「ログイン」は届いた日から 14日以内が有効期限です。 必ず期限内に実施してください。

| 新しい城西国際大学のBoxアカウントにログインしましょう                                                             |                                                                                                    |                                                |  |
|------------------------------------------------------------------------------------------|----------------------------------------------------------------------------------------------------|------------------------------------------------|--|
| В                                                                                        | <b>Box &lt; noreply@box.com &gt;</b><br>宛先: ⑧ Box所有者 MyFolder-退避                                                                       | (;) ← ≪ →   [;]   ····<br>2025/03/04 (火) 14:29 |  |
| 差出人が「信頼できる差出人のリスト」に含まれていないため、このメッセージの一部のコンテンツ<br>がブロックされました。<br>信頼できる差出人 ブロックされたコンテンツを表示 |                                                                                                    |                                                |  |
|                                                                                          |                                                                                                    |                                                |  |
|                                                                                          | ₽Вох                                                                                                    | Enterprise logo                                |  |
|                                                                                          | <b>新しい城西国際大学のBoxアカウントにログインしましよう</b><br>Boxへようこそ。Boxは、すべての作業データをクラウドにアップロー<br>ドして安全に保管し、共有、コラボレーションすることができるツー<br>ルです。Boxにログインして開始しましょう。 |                                                |  |
|                                                                                          |                                                                                                    |                                                |  |
|                                                                                          |                                                                                                    | ログイン                                           |  |

パスワードを設定します。

大文字小文字数字記号を混ぜた8文字以上のパスワードを設定してください。

| <b>パスワードの作成</b><br>アカウント @jiu.ac.jpにアクセスするには、<br>まずパスワードを作成する必要があります。 |                                                                                                    |
|-----------------------------------------------------------------------|----------------------------------------------------------------------------------------------------|
| パスワード 弱<br>・・・・・・・・・・・・・・・・・・・・・・・・・・・・・・・・・・・・                       | <ul> <li>8文字以上</li> <li>1個の数字</li> <li>1個の大文字</li> <li>1個の記号(*、\$、&amp;など)</li> <li>スペース、「&lt;」または<br/>「&gt;」は使用できません</li> </ul> |
| パスワードの確認<br>作成                                                        | 必須フィールドです。                                                                                                    |
| adminbox-my3@jiu.ac.jpでない場合は、<br>ログアウトしてください。                         |                                                                                                    |

※Boxの仕様上設定が必要ですが、 今後このパスワードは使用しません。

#### ※次回以降Boxにログインするパスワードは 統合認証システムのパスワードと同じです。

■ログイン後の表示画面

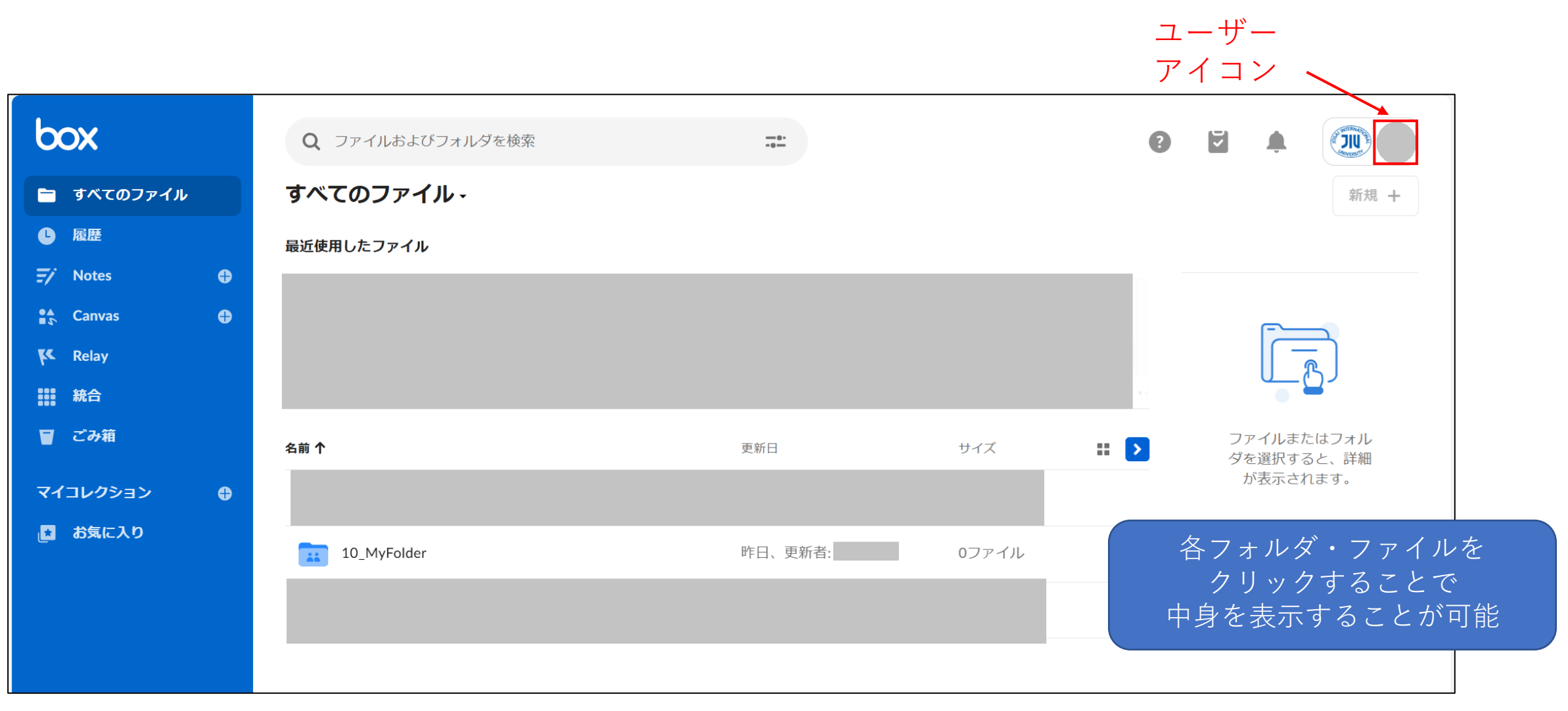